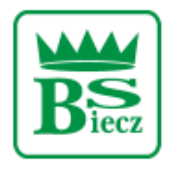

Siedziba – Biecz Rynek 15 Sąd Rejonowy dla Krakowa Śródmieścia w Krakowie Wydział XII Gospodarczy KRS Nr KRS 0000124228, NIP 685-00-07-150

## Resetowanie dostępu do bankowości elektronicznej BS Biecz

1. Na stronie <u>https://bsbiecz24.pl</u> wybieramy przycisk "POMOC W ZALOGOWANIU".

| BANK SPÓŁDZIELCZY<br>W BIECZU                                 |                             |
|---------------------------------------------------------------|-----------------------------|
| Zaloguj się do bankowości internetowej                        |                             |
| Login                                                         |                             |
|                                                               |                             |
| POMOC W LOGOWANIU ZABŁOKUJ DOSTĘP                             |                             |
| DALEJ                                                         |                             |
| ZASADY BEZPIECZEŃSTWA BEZPIECZNE ZAKUPY W INTERNECIE Polski V | Infolinia: <b>134438149</b> |

2. Należy zaznaczyć kafelek "RESET HASŁA" i wpisać swój Identyfikator służący do logowania w bankowości elektronicznej

|   |             | BANK SPÓŁDZIELCZY<br>W BIECZU<br>Pomoc w logowaniu   |  |
|---|-------------|------------------------------------------------------|--|
| С | RESET HASŁA | ablokowanie dostępu 🕲 kontakt                        |  |
|   |             | W celu identyfikacji użytkownika proszę wpisać login |  |
|   |             | POWRÓT DO LOGOWANIA                                  |  |

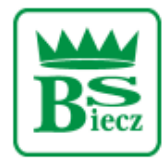

Siedziba – Biecz Rynek 15 Sąd Rejonowy dla Krakowa Śródmieścia w Krakowie Wydział XII Gospodarczy KRS Nr KRS 0000124228, NIP 685-00-07-150

3. W celu odblokowania dostępu klikamy na przycisk: "ODBLOKUJ DOSTĘP DO BANKOWOŚCI INTERNETOWEJ".

|                                                                                                    | BANK SPÓŁDZIELCZY<br>W BIECZU                                             |                                |  |
|----------------------------------------------------------------------------------------------------|---------------------------------------------------------------------------|--------------------------------|--|
|                                                                                                    | Pomoc w logowaniu                                                         |                                |  |
| C RESET HASŁA                                                                                                    | ZABLOKOWANIE DOSTĘPU                                                      | C KONTAKT                      |  |
| Wce                                                                                                    | elu zresetowania hasła możn                                               | a:                             |  |
| Jeśli nie pamiętasz hasła lub zbyt wiele razy prowadzono nieprawidłowe dane logowania dostęp do serwisu<br>jest zablokowany, odblokuj swój dostęp online. |                                                                           |                                |  |
| Jeśli posiadasz bankowość i                                                                                                    | mobilną, nadal możesz obsługiwać :                                        | swoje finanse w telefonie.     |  |
| OD                                                                                                    | BLOKUJ DOSTĘP DO BANKOWOŚCI INTERNETOWEJ                                  |                                |  |
| Dostęp do bankowości internetowe                                                                                                    | ej możesz odblokować również bezpo<br>poprzez infolinię: <b>134438149</b> | średnio w naszej placówce bądź |  |
|                                                                                                    | POWRÓT DO LOGOWANIA                                                       |                                |  |

4. Wpisujemy tutaj swój Identyfikator służący do logowania w bankowości elektronicznej oraz numer PESEL.

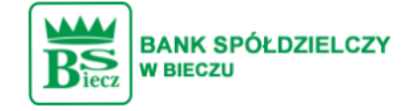

| Odblokuj dostęp do bankowości internetowej                                                     |  |
|------------------------------------------------------------------------------------------------|--|
| Aby odblokować dostęp potrzebujemy potwierdzić twoją tożsamość                                 |  |
| Login:                                                                                         |  |
| BC                                                                                             |  |
| PESEL:                                                                                         |  |
| Wpisz PESEL                                                                                    |  |
| Numer PESEL jest wymagany                                                                      |  |
| W następnym kroku poprosimy Cię o akceptację zgłoszenia.<br>Przygotuj urządzenie autoryzujące. |  |

DALEJ

**POWRÓT DO LOGOWANIA** 

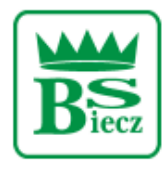

## Bank Spółdzielczy w Bieczu

Siedziba – Biecz Rynek 15 Sąd Rejonowy dla Krakowa Śródmieścia w Krakowie Wydział XII Gospodarczy KRS Nr KRS 0000124228, NIP 685-00-07-150

 Następnie system poprosi o podanie danych autoryzacyjnych (używanych do podpisywania przelewów). W zależności od metody autoryzacji przelewów może to być: PIN + SMS, autoryzacja mobilna, karta mikroprocesorowa.

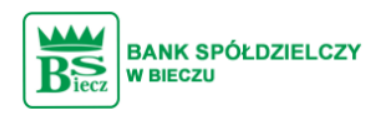

Odblokuj dostęp do bankowości

Powiadomienie autoryzujące dyspozycję dla **BC** zostało wysłane do urządzenia mobilnego.

Pozostań na tej stronie i potwierdź operację w aplikacji.

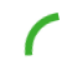

Oczekiwanie na uwierzytelnienie aplikacją mobilną...

POWRÓT DO STRONY LOGOWANIA

6. W kolejnym kroku zostanie wyświetlona informacja końcowa o przyjęciu dyspozycji i dalszych krokach. Przy najbliższej próbie logowania VoiceBot oddzwoni z podaniem hasła tymczasowego.

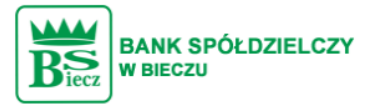

Dziękujemy za zgłoszenie

Przy najbliższej próbie logowania do bankowości internetowej zadzwonimy do Ciebie na numer \*\*\* \*\*\*

W tym celu przygotuj telefon, automat podyktuje Ci tymczasowe hasło do logowania.

PRZEJDŹ DO STRONY LOGOWANIA